## E-Mail-Signatur ändern (Outlook M365-Web-App)

Die E-Mail-Signatur kann in der Web-App von Microsoft 365 wie folgt angepasst oder gemäss den kantonalen Vorgaben (vgl. weiter unten) erfasst werden:

|          | KA<br>LU | NTON<br>ZERN Outlook Q Suc | hen                        | 다 Teams-Anruf 다 4월 🗟 다 🞯 🖓 🐼                                                      |
|----------|----------|----------------------------|----------------------------|-----------------------------------------------------------------------------------|
|          | $\equiv$ | Startseite Ansicht Hilfe   |                            | Einstellungen                                                                     |
|          | 🖂 Ne     | Einstellungen              | Layout                     | Verfassen und Antworten ×                                                         |
| 89       | $\sim$   | Q Einstellungen suchen     | Verfassen und<br>Antworten | Signaturen erstellen und bearbeiten                                               |
| 0        |          | ණි Allgemein               | Anlagen                    | + Neue Signatur                                                                   |
|          |          | E-Mail                     | Regeln                     | Sluz V Umbenennen Löschen                                                         |
| <b>~</b> |          | 😇 Kalender                 | Aufräumen<br>Junk-E-Mail   | Freundliche Grüsse                                                                |
| Outlook  |          | 89 Personen                |                            | Fachlehrer Chemie, ICT-Berater                                                    |
| ×        |          |                            | QuickSteps                 | KANTON LUZERN<br>Bildungs- und Kulturdepartement oder Angaben in Text korrigieren |
| 0        | ~        |                            | Aktionen anpassen          | Kantonsschule Willisau<br>Schlossfeldstrasse 4                                    |
|          |          |                            | E-Mail synchronisieren     | 6130 <u>Willisau</u>                                                              |
| <b>*</b> |          |                            | Nachrichtenbehandlung      |                                                                                   |
|          |          |                            | Weiterleitung              |                                                                                   |
| 88       |          |                            | Automatische Antworten     | Einen Link zu meiner Bookings-Seite in meine Signatur aufnehmen                   |
|          |          |                            | Aufbewahrungsrichtlinien   |                                                                                   |
|          |          |                            | Gruppen                    | Auswählen von Standardsignaturen                                                  |
|          |          |                            |                            | Bei neuen Nachrichten: Sluz V                                                     |
|          |          |                            |                            | Für Antworten/Weiterleitungen: Sluz 🗸                                             |
|          |          |                            |                            | Speichern Verwerfen                                                               |

Falls das obige Fenster beim Drücken auf den Einstellungs-Button (Zahnrad-Symbol) nicht erscheint, bringt man die Outlook-Web-App durch einen Klick auf die folgende Schaltfläche dazu, das besagte Fenster darzustellen:

| ¢]              | ₽¢                                  | Q      | ŝ | ? | $\nabla$ |  |  |  |  |
|-----------------|-------------------------------------|--------|---|---|----------|--|--|--|--|
| Einstellungen   |                                     |        |   |   |          |  |  |  |  |
|                 | Outlook-Einstellungen durchsuchen   |        |   |   |          |  |  |  |  |
| De              | Design                              |        |   |   |          |  |  |  |  |
|                 | Office                              |        |   |   |          |  |  |  |  |
| AI              | Alle anzeigen                       |        |   |   |          |  |  |  |  |
| Dı              | unkler M                            | odus ( | D |   |          |  |  |  |  |
| <sup>n</sup> Po | Posteingang mit Relevanz ①          |        |   |   |          |  |  |  |  |
| Al              | Alle Outlook-Einstellungen anzeigen |        |   |   |          |  |  |  |  |

Eine korrekte E-Mail-Signatur für sämtliche Mitarbeitenden (Lehrpersonen und Schulverwaltungsangestellte) der Kantonsschule Willisau sieht folgendermassen aus:

Freundliche Grüsse Max Muster Fachlehrer Deutsch

KANTON LUZERN Bildungs- und Kulturdepartement **Kantonsschule Willisau** Schlossfeldstrasse 4 6130 Willisau

Telefon: 041 248 40 40 max.muster@sluz.ch www.kswillisau.lu.ch

- Vorname, Name, Fach und Mail-Adresse anpassen.
- Die ersten 2 Zeilen der Signatur sind in Segoe UI 10, der Rest ist in Segoe UI 8. Eine bestehende Signatur kann markiert werden und in der erscheinenden kontextsensitiven Schnellwahl die korrekte Schriftart eingestellt werden.
- Das E-Mail-Format kann auf der gleichen Seite unten (unter Nachrichtenformat) geändert werden. Bitte Segoe UI 10 einstellen.